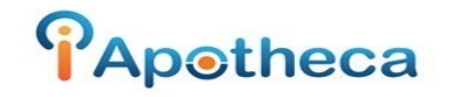

## Imperial Distributor Purchase History Reports

In order to begin pulling off a purchase report from Imperial Distributors, you will go to 'Reports' > 'Item search'

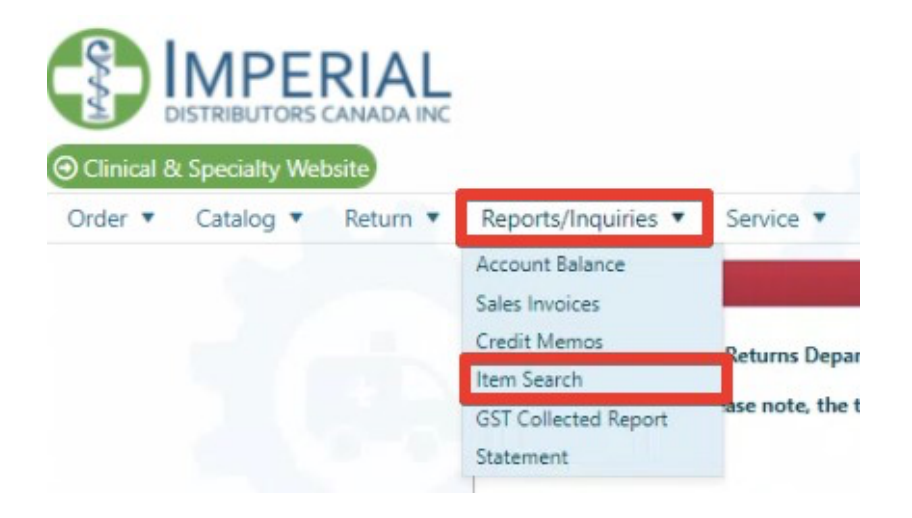

Under 'Reports' select 'Item Class'

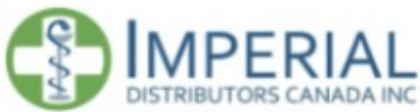

| Order  Cata    | log 🔻 | Return 🔻     | Reports/Inquiries | s     Service    |           |             |       |  |  |
|----------------|-------|--------------|-------------------|------------------|-----------|-------------|-------|--|--|
| Item Search    |       |              |                   |                  |           |             |       |  |  |
| Reports        |       | All          | Searc             | :h               |           |             |       |  |  |
| Item           |       | All          | Desc, DIN         | I, UPC, Vendor N | ame       |             |       |  |  |
| Start Date     | - 1   | Manufacturer |                   |                  | End Date  |             |       |  |  |
| Start Dute     |       | Item Class   | -                 |                  | Line Date | 01/24/2022  |       |  |  |
| Export to Exce | el    |              |                   |                  |           |             |       |  |  |
| PDF Manufact   | urer  | Type         | Doc No            | Date             | ltem #    | Description | Class |  |  |
|                |       |              |                   | Ċ.               |           |             |       |  |  |
|                |       |              |                   |                  |           |             |       |  |  |

You will need to process 2 reports with Imperial Distributors. NC Brand and NC Generic. These will be processed one at a time.

|                         | ERIAL<br>RS CANADA INC   |                            |         |          |             |       |
|-------------------------|--------------------------|----------------------------|---------|----------|-------------|-------|
| Oclinical & Specialty \ | Website                  |                            |         |          |             |       |
| Order  Catalog          | Return T                 | Reports/Inquiries          | Service | •        |             |       |
| Item Search             |                          |                            |         |          |             |       |
| Reports                 | Item Class               | <ul> <li>Search</li> </ul> | h       |          |             |       |
| Item Class              | NC Brand                 | *                          |         |          |             |       |
| Start Date              | HHC Brand<br>HHC Generic | Ē                          |         | End Date | 01/24/2022  |       |
| Export to Excel         | NC Brand                 |                            |         |          |             |       |
| PDF Manufacturer        | OTC Brand<br>OTC Generic | : No                       | Date    | Item #   | Description | Class |
| i≪ ≪ Page 0             | RX Brand<br>RX Generic   |                            |         |          |             |       |

Select 'NC Brand' to begin, then filter your report by the desired date range. This date range will typically be the day of your last count to the date of your most recent count.

| Order  Catalog  | R    |         |      |      |        |        |     |       |       |          |             |       |
|-----------------|------|---------|------|------|--------|--------|-----|-------|-------|----------|-------------|-------|
| Item Search     |      | eturn   | *    | Repo | rts/In | quirie | 5 * | Servi | ice 🔻 |          |             |       |
| Reports         | Item | n Class |      |      | •      | Searc  | ch  |       |       |          |             |       |
| Item Class      | NC   | Brand   |      | 4    | •      |        |     |       |       |          |             |       |
| Start Date      | 01/  | 24/20   | 21   |      |        |        |     |       |       | End Date | 01/24/2022  |       |
|                 |      |         | Nove | mber | 2020   |        | ٠   |       |       |          | -           |       |
| Export to Excel | SU   | MO      | TU   | WE   | TH     | FR     | SA  |       |       |          |             |       |
| DF Manufacturer | 1    | 2       | 3    | 4    | 5      | 6      | 7   | Date  |       | Item #   | Description | Class |
|                 | 8    | 9       | 10   | 11   | 12     | 13     | 14  | E     | 3     |          |             |       |
| H 4 Page 0      | 15   | 16      | 17   | 18   | 19     | 20     | 21  |       |       |          |             |       |
|                 | 22   | 23      | 24   | 25   | 26     | 27     | 28  |       |       |          |             |       |
|                 | 29   | 30      | 1    | 2    | 3      | 4      | 5   |       |       |          |             |       |
|                 | 1.00 | -       |      |      | -      |        |     |       |       |          |             |       |

You will then click 'search' to retrieve the report

|                                        | ERIAL<br>ORS CANADA INC |                  |               |          |             |       |
|----------------------------------------|-------------------------|------------------|---------------|----------|-------------|-------|
| Clinical & Specialty<br>Order  Catalog | Website                 | Reports/Inquirie | s 🔻 Service 🎙 |          |             | 1     |
| Item Search                            |                         |                  |               |          |             |       |
| Reports                                | Item Class              | ▼ Searc          | ch            |          |             |       |
| Item Class                             | NC Brand                | *                |               |          |             |       |
| Start Date                             | 11/13/2020              |                  |               | End Date | 01/09/2022  | 6     |
| Export to Excel                        |                         |                  |               |          |             |       |
| DF Manufacture                         | г Туре                  | Doc No           | Date          | Item #   | Description | Class |
|                                        |                         |                  | <b>F</b>      |          |             |       |

Once the report has been retrieved, click 'Export to Excel'

| o air | DISTRIBUTOR      | ERIAL<br>IS CANADA INC<br>Website |              |                 |        |                 |                           |       |
|-------|------------------|-----------------------------------|--------------|-----------------|--------|-----------------|---------------------------|-------|
| Orde  | r • Catalog •    | Return •                          | Reports/Inqu | uiries 🔻 Servia | e •    |                 |                           |       |
| Iten  | n Search         |                                   |              |                 |        |                 |                           |       |
|       | Reports          | Item Class                        | * S          | learch          |        |                 |                           |       |
|       | Item Class       | NC Brand                          | •            |                 |        |                 |                           |       |
|       | Start Date       | 11/13/2020                        |              |                 | End Da | ate             | 01/09/2022                |       |
| र ह   | most to Evcal    |                                   |              |                 |        |                 |                           |       |
| PDF   | Manufacturer     | Туре                              | Doc No       | Date            | Item # | (               | Description               | Class |
|       |                  |                                   |              | Ċ.              |        |                 |                           |       |
| 1     | PURDUE<br>PHARMA | INV                               | 2342047      | 01/05/2022      | 405976 | DILAU<br>[W] 10 | DID TAB 4MG<br>0 TB [MBO] | NC-B  |

Once the report has been exported, it will appear as a download. This file will need to be converted using the Imperial Converter tool.

| PDF | Manufacturer     | Type | Doc No  | Date       | Item # | Description                           | Class |
|-----|------------------|------|---------|------------|--------|---------------------------------------|-------|
|     |                  |      |         | Ċ.         |        |                                       |       |
|     | PURDUE<br>PHARMA | INV  | 2342047 | 01/05/2022 | 405976 | DILAUDID TAB 4MG<br>[W] 100 TB [MBO]  | NC-B  |
|     | BGP PHARMA       | INV  | 2336767 | 01/03/2022 | 122202 | KADIAN SR 100MG<br>[W] 50 CP          | NC-B  |
|     | JANSSEN          | INV  | 2330048 | 12/28/2021 | 310565 | CONCERTA 36MG [W]<br>100 TB           | NC-B  |
|     | BGP PHARMA       | INV  | 2325071 | 12/23/2021 | 122202 | KADIAN SR 100MG<br>[W] 50 CP          | NC-B  |
| Ð   | PURDUE<br>PHARMA | INV  | 2325074 | 12/23/2021 | 410598 | HYDROMORPH<br>CONTIN 9MG [W] 60<br>CP | NC-B  |
|     | PURDUE<br>PHARMA | INV  | 2320211 | 12/21/2021 | 409639 | MS IR TABS 5MG [W]<br>60 TB           | NC-B  |
|     | BGP PHARMA       | INV  | 2313915 | 12/17/2021 | 122202 | KADIAN SR 100MG<br>[W] 50 CP          | NC-B  |
| _   |                  |      |         |            |        | FOQUEST                               |       |

Once the report has been downloaded, you will open the Imperial Reader and drag and drop or copy/paste the file into the folder Imperial Reader folder.

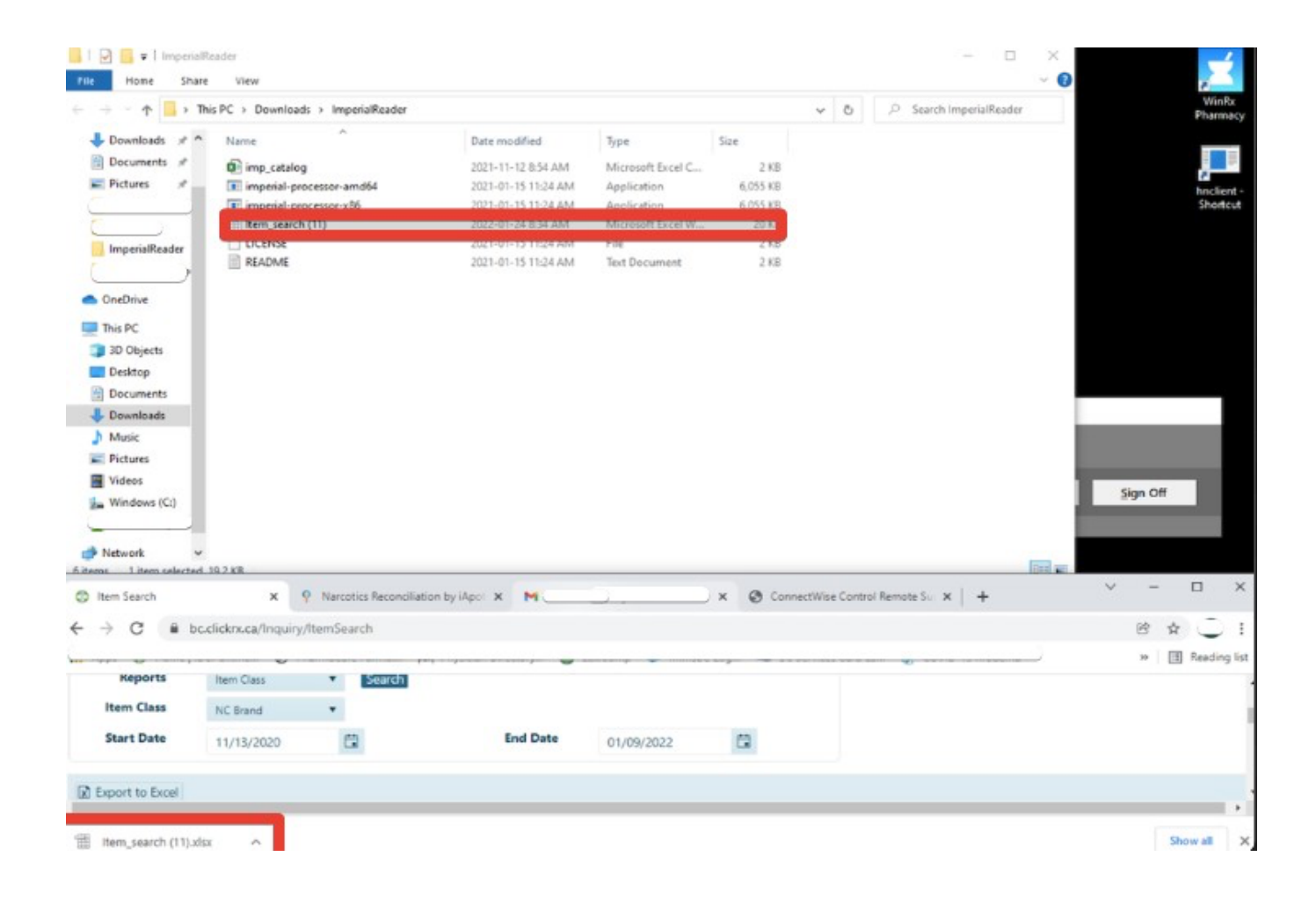

## From here, you will open the Imperial-processor-amdx64

|                | is PC > Downloads > ImperialReader |                     |                   |          | - 71 | O Search ImperialReader |
|----------------|------------------------------------|---------------------|-------------------|----------|------|-------------------------|
| Downloads of A | Name                               | Date modified       | Type              | Size     | 0    | j= startinipenanceader  |
| Documents #    | finn estates                       | 2021 11 12 0.54 654 | Microsoft Excel C | 2 1/2    |      |                         |
| Pictures x     | imp_catalog                        | 2021-01-15 11:24 AM | Application       | 6.055 KB |      |                         |
|                | imperial-processor-x86             | 2021-01-15 11:24 AM | Application       | 6,055 KB |      |                         |
|                | item_search (11)                   | 2022-01-24 8:34 AM  | Microsoft Excel W | 20 KB    |      |                         |
| ImperialReader | LICENSE                            | 2021-01-15 11:24 AM | File              | 2 KB     |      |                         |
|                | README                             | 2021-01-15 11:24 AM | Text Document     | 2 KB     |      |                         |
| 3D Objects     |                                    |                     |                   |          |      |                         |
| Documents      |                                    |                     |                   |          |      |                         |
| Downloads      |                                    |                     |                   |          |      |                         |
| Music          |                                    |                     |                   |          |      |                         |
| Pictures       |                                    |                     |                   |          |      |                         |
| Videos         |                                    |                     |                   |          |      |                         |
| Windows (C)    |                                    |                     |                   |          |      |                         |

It will ask you, if you would like to process the file, select 'Y' for Yes and hit enter.

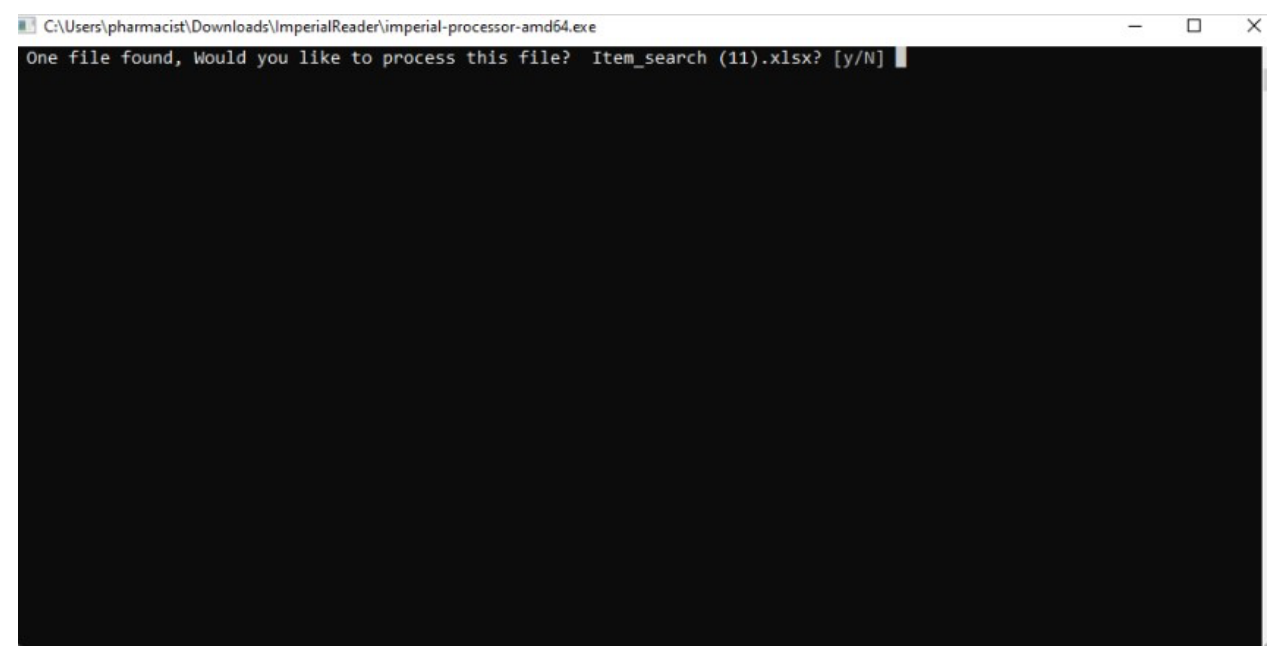

\*\*Please note, if there is anything missing from the Imperial catalog the tool will prompt you to fill in pack size, fill in pack size accordingly – click enter and the Imperial catalog will be adjusted going forward\*\*

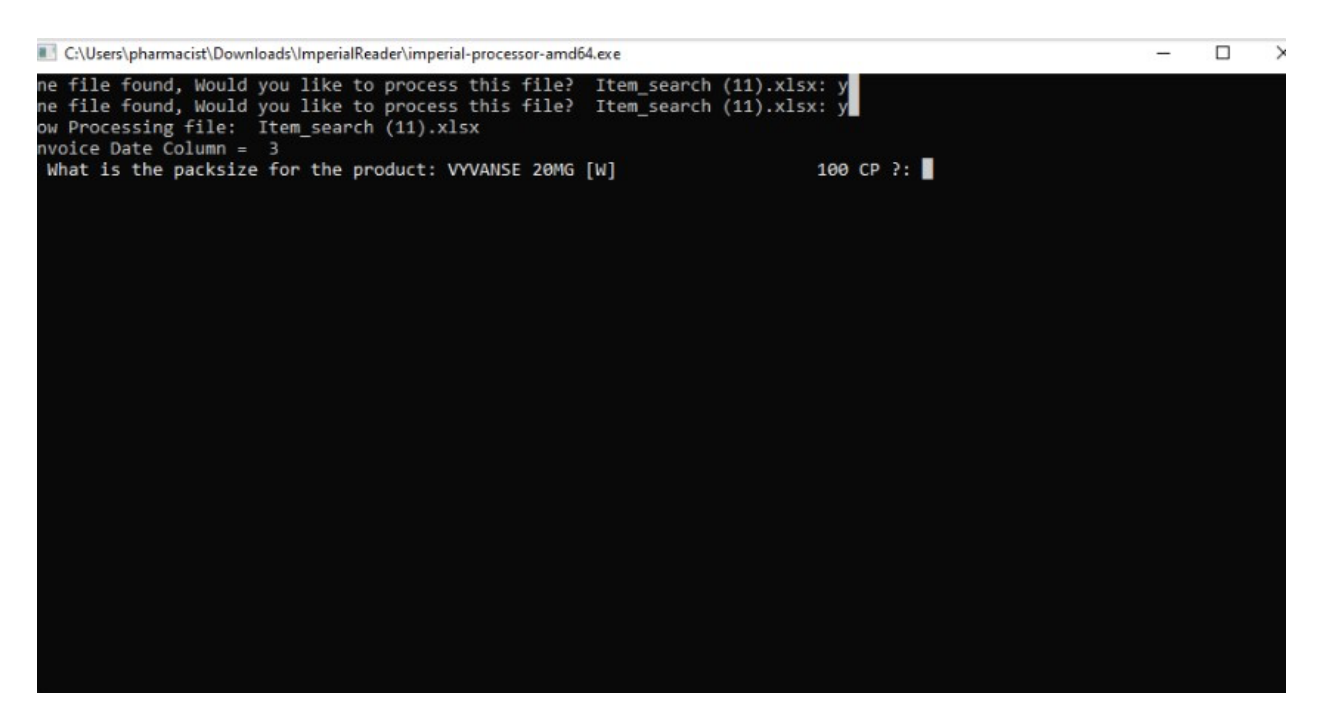

The report that will be eligible to uploaded into the iApotheca platform will be listed as "report-to-upload"

| - 🛧 📴 - Tr                                                                                           | is PC > Downloads > ImperialReader |                     |                   |                                                                                                    | ~ Õ | ,P Search ImperialRea | der |
|----------------------------------------------------------------------------------------------------|------------------------------------|---------------------|-------------------|----------------------------------------------------------------------------------------------------|-----|-----------------------|-----|
| Downloads 🖈 ^                                                                                        | Name                               | Date modified       | Туре              | Size                                                                                                    |     |                       |     |
| Documents 🖈                                                                                          | imp_catalog                        | 2022-01-24 8:37 AM  | Microsoft Excel C | 2 KB                                                                                                    |     |                       |     |
| Pictures 🖈                                                                                           | imperial-processor-amd64           | 2021-01-15 11:24 AM | Application       | 6,055 KB                                                                                                    |     |                       |     |
|                                                                                                    | imperial-processor-x86             | 2021-01-15 11:24 AM | Application       | 6,055 KB                                                                                                    |     |                       |     |
|                                                                                                    | Item_search (11)                   | 2022-01-24 8:34 AM  | Microsoft Excel W | 20 KB                                                                                                    |     |                       |     |
| ImperialReader                                                                                       | LICENSE                            | 2021-01-15 11:24 AM | File              | 2 KB                                                                                                    |     |                       |     |
| Impenanceuer                                                                                         | README                             | 2021-01-15 11:24 AM | Text Document     | 2 KB                                                                                                    |     |                       |     |
|                                                                                                    |                                    |                     |                   | 1000 C 1000 C 1000 C 1000 C 1000 C 1000 C 1000 C 1000 C 1000 C 1000 C 1000 C 1000 C 1000 C 1000 C 1000 C 1000 C |     |                       |     |
| DneDrive<br>This PC                                                                                  | Pi report-to-upload                | 2022-01-24 8:37 AM  | Microsoft Excel C | 10 KB                                                                                                    |     |                       |     |
| DneDrive<br>This PC<br>3D Objects<br>Desktop<br>Documents<br>Downloads                               | e report-to-upload                 | 2022-01-24 8:37 AM  | Microsoft Excel C | 10 KB                                                                                                    |     |                       |     |
| DneDrive<br>Ihis PC<br>3D Objects<br>Desktop<br>Documents<br>Downloads<br>Music<br>Pictures          | P report-to-upload                 | 2022-01-24 8:37 AM  | Microsoft Excel C | 10 KB                                                                                                    |     |                       |     |
| DneDrive<br>his PC<br>3D Objects<br>Desktop<br>Documents<br>Downloads<br>Music<br>Pictures<br>Videos | P report-to-upload                 | 2022-01-24 8:37 AM  | Microsoft Excel C | 10 KB                                                                                                    |     |                       |     |

Once the report-to-upload has been generated, you will open up the iApotheca Narcotics Reconciliation platform and go to 'Upload File'

|    | iAp⊚theca           |                            |
|----|---------------------|----------------------------|
| 88 | Counts              | Upload File                |
| R  | Purchase Records    |                            |
|    | Dispensing Records  |                            |
| 団  | Destruction Records | Choose File No file chosen |
| £  | Upload File         | Upload File                |
| 0  | Help & Support      |                            |
| ø  | Drug Management     |                            |
|    |                     |                            |
|    |                     |                            |
|    |                     |                            |

Here you will be able to retrieve the 'report-to-upload' from the Imperial folder or you can drag and drop this report.

If you have any troubles with this guide, feel free to call 1 (800) 209-6052 or email <a href="mailto:support@iapotheca.com">support@iapotheca.com</a>